## Changing your DSCC password from offsite – if current password is known

1. Go to office.com and choose Sign-In. On the login page enter your DSCC email address and press enter. Choose Work or School account if the option comes up. Enter your DSCC password and press Sign in.

| OYERSBURG STATE              |         |
|------------------------------|---------|
| aexchange@my.dscc.edu        |         |
| Enter password               |         |
| Password                     |         |
| Forgot my password           |         |
| Sign in with another account |         |
|                              | Sign in |
|                              |         |

2. On the main office.com page choose the gear icon at the top right of the screen.

| Microsoft Office Home                                            | × +                                        |                                                                              | v – a x                           |
|------------------------------------------------------------------|--------------------------------------------|------------------------------------------------------------------------------|-----------------------------------|
| $\leftrightarrow$ $\rightarrow$ C $\triangle$ $\cong$ office.com | m/?auth=2                                  |                                                                              | ප ල 🖈 角 🕗 🗄                       |
| III DYERSBURG S                                                  | TATE Office                                | ,₽ Search                                                                    | 🗟 🕲 ? 🔊                           |
| Rome<br>Good more                                                | ning, Alex                                 |                                                                              | Install Office $\vee$             |
| Ery Conner<br>Conner<br>Word<br>Euro                             |                                            | Get started Pegin building your Office experience by creating something new. |                                   |
| Proversions<br>Quick access<br>Ormalize<br>Ages                  | ල Recently opened සි Shared ග් Favorites + |                                                                              | $\mp$ Upload $ $ $\Rightarrow$ 88 |
|                                                                  |                                            |                                                                              |                                   |
|                                                                  |                                            | No recent content                                                            |                                   |
|                                                                  |                                            | Create a new document or upload one to get started.                          |                                   |
|                                                                  |                                            |                                                                              | See all My Content $ ightarrow$   |
|                                                                  |                                            |                                                                              | Feedback                          |

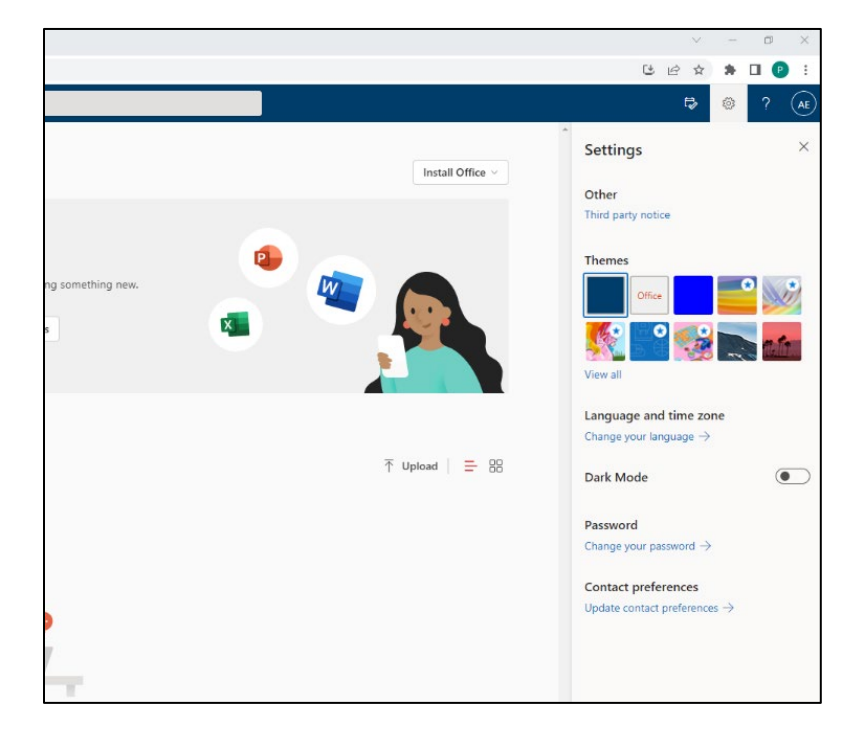

3. Under the settings menu on the right side of the page, choose "Change your password".

4. Enter your current password in the "Old password" field and then enter a new password in the "Create new password" and "Confirm new password" fields.

| wsazure.com/ChangePassword.aspx?BrandContextID=O365&ruO365= |                                                  |  |
|-------------------------------------------------------------|--------------------------------------------------|--|
|                                                             |                                                  |  |
|                                                             | Change password                                  |  |
|                                                             | User ID<br>aexchange@my.dscc.edu<br>Old password |  |
|                                                             | Create new password                              |  |
|                                                             | Confirm new password                             |  |
|                                                             | Submit Cancel                                    |  |

- a. Password Construction
  - I. Must be a minimum of 10 characters in length
  - II. Must be composed of a combination of at least three of the following four types of characters:
    - a. Upper case alphabetic character
    - b. Lower case alphabetic character
    - c. Numeric character
    - d. Non-alphanumeric character
      - i. Valid special characters include !%\*+-/:?\_
- 5. If your password meets all of the requirements a screen will appear with the words "Your password has been reset". The page will also have a link to take you back to Office 365 with your new password.

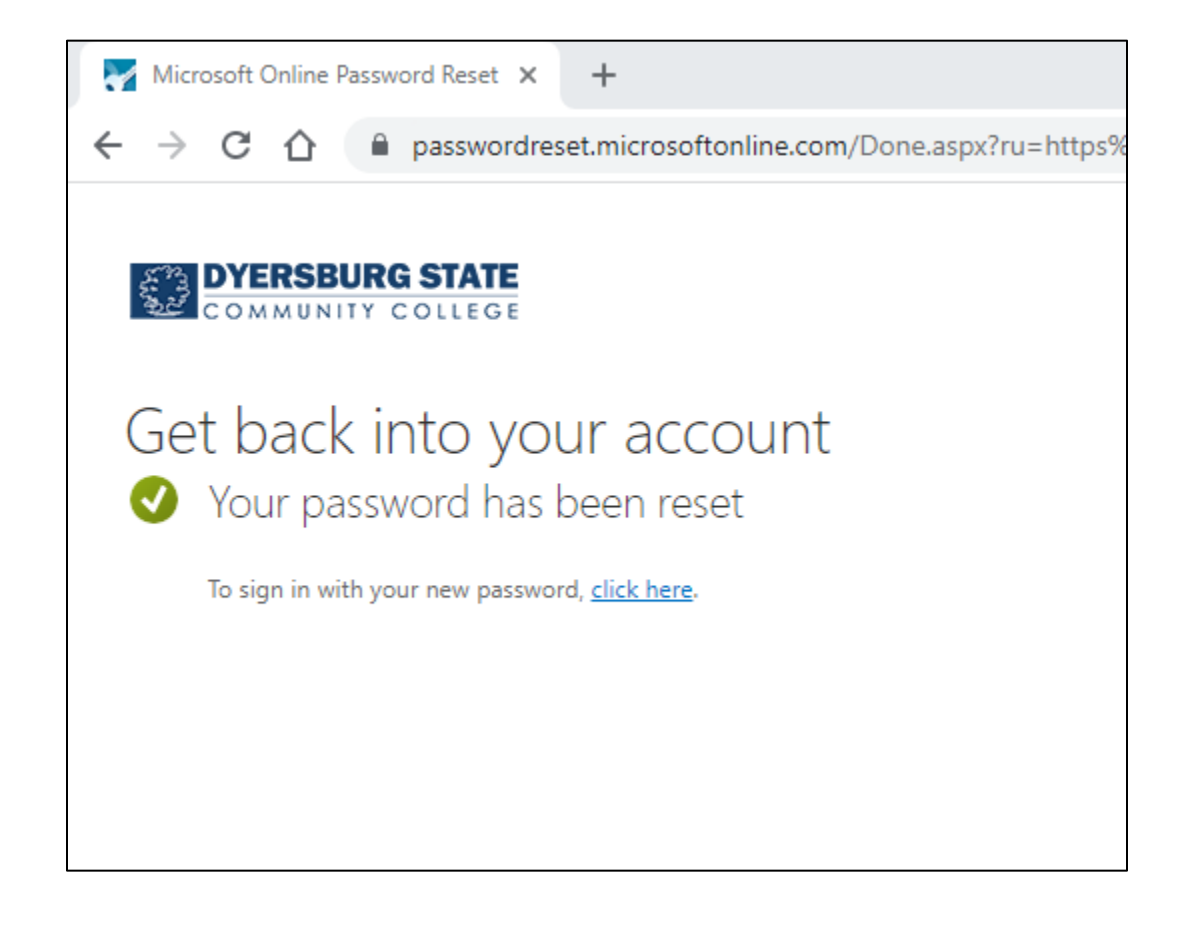

## Changing your DSCC password from offsite – if current password is unknown

1. Go to office.com and choose Sign-In. On the login page enter your DSCC email address and press enter. Choose Work or School account if the option comes up. On the password screen, click on "Forgot my password".

| COMMUNITY COLLEGE            |         |
|------------------------------|---------|
| aexchange@my.dscc.edu        |         |
| Enter password               |         |
| Password                     |         |
| Forgot my password           |         |
| Sign in with another account |         |
|                              | Sign in |
|                              |         |

2. Enter your DSCC email address and then enter the characters shown in the captcha display.

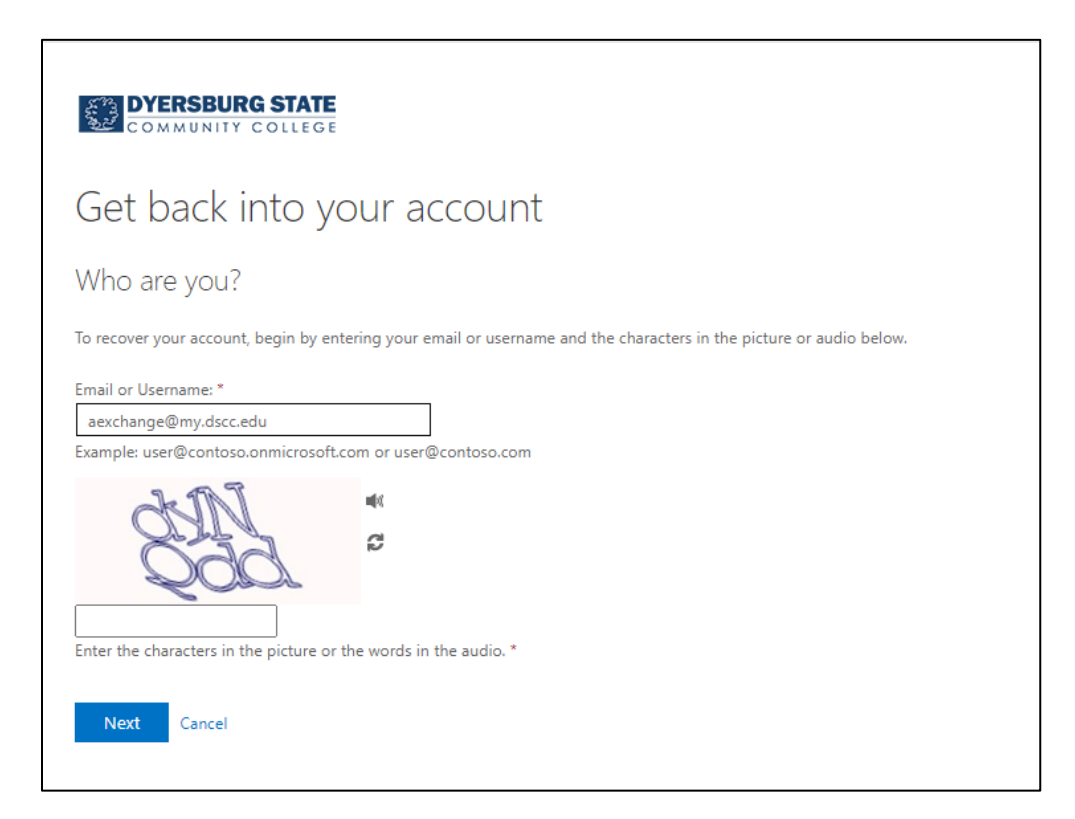

3. Select the verification method and follow the on-screen instructions. Press the text, call, or email button.

| Microsoft Online Password Reset    | × +                                                                                                    |  |
|------------------------------------|----------------------------------------------------------------------------------------------------|--|
| ← → C ☆ 🗎 password                 | dreset.microsoftonline.com/?ru=https%3a%2f%2flogin.microsoftonline.com%2fcommon%2fre                                                                          |  |
|                                    |                                                                                                    |  |
| Get back into y                    | our account                                                                                                    |  |
| verification step 1 > choose       | a new password                                                                                                    |  |
| Please choose the contact method w | e should use for verification:                                                                                                    |  |
| • Text my mobile phone             | In order to protect your account, we need you to enter your complete mobile<br>phone number (**********07) below. You will then receive a text message with a |  |
| $\bigcirc$ Call my mobile phone    | verification code which can be used to reset your password.                                                                                                   |  |
|                                    | Enter your phone number                                                                                                    |  |
|                                    | Text                                                                                                    |  |
|                                    |                                                                                                    |  |
|                                    |                                                                                                    |  |
| Cancel                             |                                                                                                    |  |
|                                    |                                                                                                    |  |

4. Enter the verification information sent by text, phone call, or email and press "Next".

| Microsoft Online Password Reset 🗙                              | +                                                                                          |
|----------------------------------------------------------------|--------------------------------------------------------------------------------------------|
| $\leftrightarrow$ $\rightarrow$ C $\triangle$ $\cong$ password | eset.microsoftonline.com/?ru=https%3a%2f%2flogin.microsoftonline.com%2fcommon%2freprocess% |
| COMMUNITY COLLEGE                                              |                                                                                            |
| Get back into yo                                               | pur account                                                                                |
| verification step 1 > choose a                                 | a new password                                                                             |
| Please choose the contact method we                            | should use for verification:                                                               |
| • Text my mobile phone                                         | We've sent you a text message containing a verification code to your phone.                |
| ○ Call my mobile phone                                         | Enter your verification code                                                               |
| Cancel                                                         |                                                                                            |

- 5. Enter a new password in the "Enter new password" field and enter the same password in the "Confirm new password" field. Press "Finish" to complete the change.
  - a. Password Construction
    - I. Must be a minimum of 10 characters in length
    - II. Must be composed of a combination of at least three of the following four types of characters:
      - a. Upper case alphabetic character
      - b. Lower case alphabetic character
      - c. Numeric character
      - d. Non-alphanumeric character
        - i. Valid special characters include !%\*+-/:?\_

| Microsoft Online Passv | vord Reset × +                                                                           |
|------------------------|------------------------------------------------------------------------------------------|
| < → C ☆ ●              | passwordreset.microsoftonline.com/?ru=https%3a%2f%2flogin.microsoftonline.com%2fcommon%2 |
|                        | <b>G STATE</b><br>COLLEGE                                                                |
| Get back i             | nto your account                                                                         |
| verification step 1 v  | <pre>/ &gt; choose a new password</pre>                                                  |
| * Enter new password:  |                                                                                          |
| * Confirm new password |                                                                                          |
| Finish Cancel          |                                                                                          |